CC3200 实现 TCP Client 双向通讯笔记

1、资料说明

如下目录

①网络说明文档

cc3200 开发文档\网络部分说明\Internet on chip

**②OTA** 库文档

cc3200 开发文档\库文件\CC3200 Simplelink OTA Extlib API User's Guide

③网络接口文档

cc3200 开发文档\库文件\simplelink\_api

#### 2、概念

正式开讲之前, 先介绍几个概念, 有主意我们接下来的说明。

AP(Access Point):无线接入点,这个概念特别广,在这里,用大白话 说,你可以把 CC3200 当做一个无线路由器,这个路由器的特点不能 插入网线,没有接入 Internet,只能等待其他设备的链接,并且智能 接入一个设备。类似于点对点模式啦。

STA(Station): 任何一个接入无线 AP 的设备都可以称为一个站点。大白话说也就是平时接入路由器的设备,哈哈。

SSID(Service Set Identifier):SSID,每个无线 AP 都应该有一个标示用于用户识别,SSID 就是这个用于用户识别的的名字,也就是我们经常说到的 wifi 名。

BSSID:每一个网络设备都有其用于识别的物理地址,这个东西呢就叫 MAC 地址,这个东西一般情况下出厂会有一个默认值,可更改,也有 其固定的命名格式,也是设备识别的标识符。这个 BSSID 呢是针对设 备说的,对于 STA 的设备来说,拿到 AP 接入点的 MAC 地址就是这个 BSSID。

RSSI:这个理解起来更简单,就是通过 STA 扫描到 AP 站点的信号强度。

#### 2. 工程导入

#### 2.1 导入的工程

①ti\_rtos\_config:TI RTOS 配置工程库

②oslib:因为TI的工程能同时支持TI rtos和Free RTOS,所以又在此基础上写了一个通用的 os 库,我个人感觉有些东西好用,有些东西不好用,到时候再说

③simplelink: 网络连接库, 想要使用 CC3200 的网络必须包含这个

库,别无他法,至少我现在没有发现其他的方式。

④tcp\_socket: 这个就是我们要调试的程序主题。

⑤Driverlib:这个是 GPIO 和串口用的库(在这个工程里)。

#### 2.2 导入过程

导入过程上一贴已经讲过了,所以就不多讲了,主要注意的是 ①②③的导入不要 copy,④的导入 copy 就行。看图

| elect CCS Projects to Imp<br>Select a directory to search                          | ort<br>h for existing CCS Eclipse projects.                                               |                |
|------------------------------------------------------------------------------------|-------------------------------------------------------------------------------------------|----------------|
| Select search-directory:                                                           | D:\TI\CC3200SDK_1.1.0\cc3200-sdk                                                          | Browse         |
| Select archive file:                                                               | Browse                                                                                    |                |
| )iscovered projects:                                                               |                                                                                           |                |
| m adc [D:\TT\CC32                                                                  | 200SDK_1.1.0\cc3200-sdk\example\ac                                                        | Select All     |
| mas (D:\TI\CC32                                                                    | 00SDK_1.1.0\cc3200-sdk\example\ae                                                         | Deselect All   |
| antenna_selectio                                                                   | 22005DK 1 1 0/cc3200 cdb/example/                                                         |                |
| E bootmar (D:\TT                                                                   | CC3200SDK 1.1.0\cc3200-sdk\example\                                                       | Refresh        |
| Camera_applicat                                                                    | ion [D:\TI\CC3200SDK 1.1.0\cc3200-                                                        |                |
| 🔄 🗐 connection_polic                                                               | y [D:\TI\CC3200SDK_1.1.0\cc3200-sc                                                        |                |
|                                                                                    | 00SDK_1.1.0\cc3200-sdk\example\crc                                                        |                |
| 📰 🛅 deepsleep_nw 🛛                                                                 | D:\TI\CC3200SDK_1.1.0\cc3200-sdk\e                                                        |                |
| m des ID:\TT\CC32                                                                  | 2005DK 1.1.0\cc3200-sdk\example\de                                                        |                |
| III/ID:\TT\                                                                        | CC3200SDK_1.1.0\cc3200-sdk\driverii                                                       |                |
| 🔄 🛄 dynamic_lib_load                                                               | der [D:\TI\CC3200SDK_1.1.0\cc3200-t                                                       |                |
| email [D:\TT\CC                                                                    | S200SDK_1.1.0\cc3200-sdk\example\                                                         |                |
| ent wian (D:\II)                                                                   | 2005DK 110 cc3200-sdk/examp                                                               |                |
| in and file download                                                               | DATI/CC3200SDK 1.1.0/cc3200-sdk/h                                                         |                |
| m in file operations                                                               | ID:\TI\CC3200SDK 1.1.0\cc3200-sdk\                                                        |                |
| m i flc (D:\TI\CC320                                                               | 0SDK_1.1.0\cc3200-sdk\simplelink_ex                                                       |                |
| 📄 🛅 freertos_demo                                                                  | [D:\TT\CC3200SDK_1.1.0\cc3200-sdk\r                                                       |                |
| 📰 🛅 get_time (Dr\TI\                                                               | CC3200SDK_1.1.0\cc3200-sdk\examp +                                                        |                |
| e [                                                                                | ,                                                                                         |                |
| Automatically import refe<br>Copy projects into works<br>open the Resource Explore | erenced projects found in same search-<br>space<br>r and browse available example project | directory<br>s |
|                                                                                    |                                                                                           |                |

Discovered projects:

|    | mqtt_server [D:\TI\CC3200SDK_1.1.0\cc3200-sdk\exa •      |      |
|----|----------------------------------------------------------|------|
|    | nwp_filter [D:\TI\CC3200SDK_1.1.0\cc3200-sdk\exam        |      |
|    | oob [D:\TI\CC3200SDK_1.1.0\cc3200-sdk\example\o          | C    |
| Г  | oslib [D:\TI\CC3200SDK_1.1.0\cc3200-sdk\oslib\ccs]       |      |
| ╘╾ | Dia [D.\TT\CC32005DK_1.1.0\cc3200_sdk\simplelink_c       |      |
|    | 🗇 🛅 ota_update_nonos [D:\TI\CC3200SDK_1.1.0\cc3200-sdk\e | exar |
|    | □ 🗇 ota_update_os [D:\TI\CC3200SDK_1.1.0\cc3200-sdk\€    |      |
|    | p2p [D:\TI\CC3200SDK_1.1.0\cc3200-sdk\example\p;         |      |
|    | TI\CC3200SDK_1.1.0\cc3200-sdk                            |      |
|    | provisioning_smartconfig [D:\TI\CC3200SDK_1.1.0\cc       |      |
|    | TI\CC3200SDK_1.1.0\cc3200-sd                             |      |
|    | D:\TI\CC3200SDK_1.1.0\cc3200-sdk\example\r 🗸             |      |
| •  | 4                                                        |      |

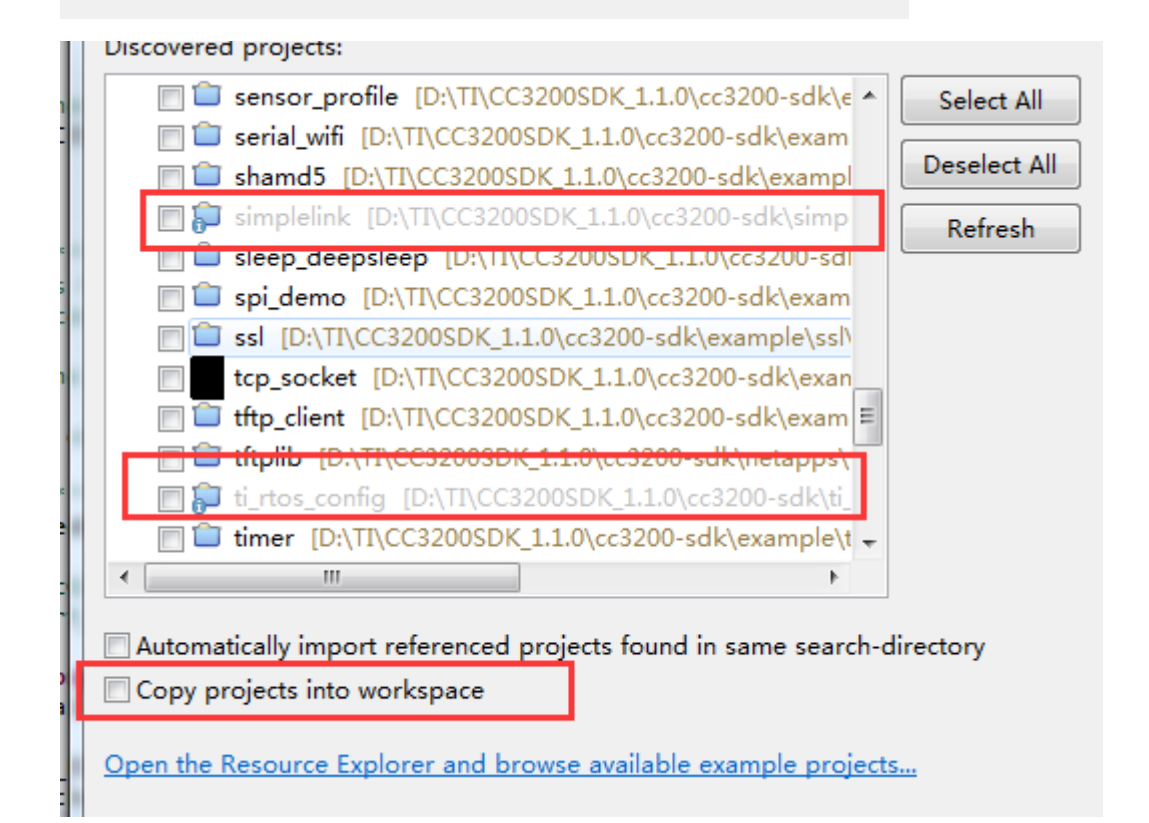

| 🗑 Import CCS Eclipse Projects 📃 🔳 🖾                                                                                                    |                                                                                                    |                                       |  |  |  |
|----------------------------------------------------------------------------------------------------|----------------------------------------------------------------------------------------------------|---------------------------------------|--|--|--|
| Select CCS Projects to Import Select a directory to search for existing CCS Eclipse projects.                                                                                                    |                                                                                                    |                                       |  |  |  |
| <ul> <li>Select search-directory:</li> <li>Select archive file:</li> </ul>                                                                                                    | C:\TI\CC3200SDK_1.2.0                                                                                                    | Browse                                |  |  |  |
| Discovered projects:                                                                                                    |                                                                                                    |                                       |  |  |  |
| <ul> <li>spi_demo [C:\TI]</li> <li>ssl [C:\TI\CC320</li> <li>tcp_socket [C:\TI</li> <li>tftp_client [C:\TI\CC32</li> <li>tftplib [C:\TI\CC32</li> <li>ti_rtos_config [C]</li> <li>timer [C:\TI\CC33</li> <li>timer_cc [C:\TI\CC33</li> <li>transceiver_mode</li> <li>uart_demo [C:\TI</li> </ul> | \CC3200SDK_1.2.0\cc3200-sdk\exam<br>0SDK_1.2.0\cc3200-sdk\example\ssl\<br>I\CC3200SDK_1.2.0\cc3200-sdk\exam<br>CC3200SDK_1.2.0\cc3200-sdk\example<br>3200SDK_1.2.0\cc3200-sdk\example<br>\TI\CC3200SDK_1.2.0\cc3200-sdk\example<br>C3200SDK_1.2.0\cc3200-sdk\example<br>C3200SDK_1.2.0\cc3200-sdk\example<br>C3200SDK_1.2.0\cc3200-sdk\example<br>C3200SDK_1.2.0\cc3200-sdk\example<br>C3200SDK_1.2.0\cc3200-sdk\example<br>C3200SDK_1.2.0\cc3200-sdk\example<br>C3200SDK_1.2.0\cc3200-sdk\example | Select All<br>Deselect All<br>Refresh |  |  |  |
| Automatically import referenced projects found in same search-directory Copy projects into workspace Open the <u>Resource Explorer</u> to browse available example projects Finish Cancel                                                                                                    |                                                                                                    |                                       |  |  |  |

导入完成,如下图所示

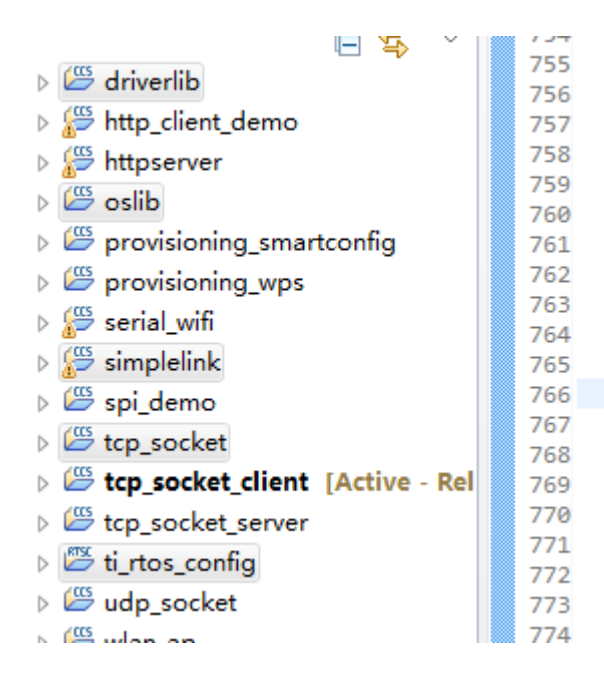

将 tcp\_socket,更名为 tcp\_socket\_client

|                                | CCS Edit - top_socket_client/mains - Code Composer Studio                                                                                                    |                                                                                                    |
|--------------------------------|----------------------------------------------------------------------------------------------------|----------------------------------------------------------------------------------------------------|
|                                | File Edit View Navigate Project Run Scripts Window Help                                                                                                    |                                                                                                    |
| AND DESCRIPTION OF AND         | 0-2004-000-4-1200-0-                                                                                                    | Quéck Access                                                                                                    |
| ) @-275comer - @-275comer - @= | Department of the second second       | D S Target Configuences 12<br>S S A 4<br>Input filter treat<br>S Projects<br>+ S User Defined                                 |
| l                              | Image: Section 2016         Section 2016         Sectio                                                                                                    | и                                                                                                    |
| I                              | Impart         Data (Labour * Labour * Labo                                 | Gick the New Justice to create a new fare<br>configuration Bia. Gick jung to Note this<br>message.<br>where ♥ Seeth. ● Advice |
|                                | Clear Fryant David Control Control Con |                                                                                                    |
|                                | Properties Alt+Enter                                                                                                    |                                                                                                    |

## 2.3 编译工程

编译的顺序一定要严格按照下边的顺序,因为每个库之间是有相互依 赖关系的,不按照套路编译,就会出错

# 1、编译 ti\_rtos\_config

右击 ti\_rtos\_config 选择 Propertise

| ype filter text                                                                                                    | General                                                                                                   |                                                                           |                 | \$ · \$ ·                                  |
|----------------------------------------------------------------------------------------------------|----------------------------------------------------------------------------------------------------|---------------------------------------------------------------------------|-----------------|--------------------------------------------|
| <ul> <li>Resource</li> <li>General</li> <li>Build</li> <li>XDCtools</li> <li>Package Repositories</li> <li>Basic Options</li> <li>Advanced Options</li> <li>Debug</li> </ul> | Configuration: Defau<br>Main RTSC<br>Device<br>Family: ARM<br>Variant: <select<br>Connections</select<br> | It [Active]<br>t or type filter text>                                     |                 | ionfigurations<br>-<br>-<br>whole project) |
|                                                                                                    | Advanced settings<br>Compiler version<br>Output type:                                                     | age the project's target-configuration<br>TI v5.2.7<br>RTSC Configuration | • automatically | More                                       |
|                                                                                                    | Output format:                                                                                            | eabi (ELF)                                                                | •               |                                            |
|                                                                                                    | Device endianness:                                                                                        | little                                                                    | •               |                                            |
|                                                                                                    |                                                                                                    |                                                                           |                 |                                            |
| 0                                                                                                    |                                                                                                    |                                                                           |                 | ſ                                          |

选择最新的编译器

| pe filter text                                                                                                  | General                                                                                                    |                      |
|----------------------------------------------------------------------------------------------------|----------------------------------------------------------------------------------------------------|----------------------|
| Resource<br>General<br>Build<br>AXDCtools<br>Package Repositories<br>Basic Options<br>Advanced Options<br>Debug | Configuration: Default [ Active ]   Manage Main RTSC XDCtools version: 3.31.1.33_core Products and Repositories Order                                                                                                    | Configuration        |
|                                                                                                    | <ul> <li>✓ ■ TI-RTOS for CC32XX</li> <li>✓ ■ 2.16.0.08</li> <li>✓ ■ Other Repositories</li> </ul>                                                                                                    | Add<br>Edit          |
|                                                                                                    | [Diresolve     [COM_TI_RTSC_TIRTOSSIMPLELINK_INSTALL_DIR)/packages [Unresolve     [Unresolve     [25]     [26]     [26]     [26]     [26]     [26]     [26]     [26]     [26]     [26]     [26]     [26]     [26]     [26]     [26]     [26]     [26]     [26]     [26]     [26]     [26]     [26]     [26]     [26]     [26]     [26]     [26]     [26]     [26]     [26]     [26]     [26]     [26]     [26]     [26]     [26]     [26]     [26]     [26]     [26]     [26]     [26]     [26]     [26]     [26]     [26]     [26]     [26]     [26]     [26]     [26]     [26]     [26]     [26]     [26]     [26]     [26]     [26]     [26]     [26]     [26]     [26]     [26]     [26]     [26]     [26]     [26]     [26]     [26]     [26]     [26]     [26]     [26]     [26]     [26]     [26]     [26]     [26]     [26]     [26]     [26]     [26]     [26]     [26]     [26]     [26]     [26]     [26]     [26]     [26]     [26]     [26]     [26]     [26]     [26]     [26]     [26]     [26]     [26]     [26]     [26]     [26]     [26]     [26]     [26]     [26]     [26]     [26]     [26]     [26]     [26]     [26]     [26]     [26]     [26]     [26]     [26]     [26]     [26]     [26]     [26]     [26]     [26]     [26]     [26]     [26]     [26]     [26]     [26]     [26]     [26]     [26]     [26]     [26]     [26]     [26]     [26]     [26]     [26]     [26]     [26]     [26]     [26]     [26]     [26]     [26]     [26]     [26]     [26]     [26]     [26]     [26]     [26]     [26]     [26]     [26]     [26]     [26]     [26]     [26]     [26]     [26]     [26]     [26]     [26]     [26]     [26]     [26]     [26]     [26]     [26]     [26]     [26]     [26]     [26]     [26]     [26]     [26]     [26]     [26]     [26]     [26]     [26]     [26]     [26]     [26]     [26]     [26]     [26]     [26]     [26]     [26]     [26]     [26]     [26]     [26]     [26]     [26]     [26]     [26]     [26]     [26]     [26]     [26]     [26]     [26]     [26]     [26]     [26]     [26]     [26]     [26]     [26]     [26]     [26]     [26] | Remove<br>Select All |
|                                                                                                    | к, т,                                                                                                    | Deselect All         |
|                                                                                                    | Target: ti.targets.arm.elf.M4<br>Platform: ti.platforms.simplelink:CC3200                                                                                                    |                      |
|                                                                                                    | Build-profile: release                                                                                                    |                      |

按照图中选择,然后编译,没有报错和警告证明编译完成

# 2、编译 oslib

同样右击点击 Propertise,选择最近的编译器,如果不是最新的应该会 给警告,但是没有问题。

| e filter                                                                           | text                                                                                                    | General                                                                                                    |                                                                                                    | 1 - OV                                                                                                    | 1997 B. |  |
|------------------------------------------------------------------------------------|----------------------------------------------------------------------------------------------------|----------------------------------------------------------------------------------------------------|----------------------------------------------------------------------------------------------------|----------------------------------------------------------------------------------------------------|---------|--|
| Resou                                                                              | irce                                                                                                    |                                                                                                    |                                                                                                    | 111111                                                                                                    |         |  |
| Genera                                                                             | al                                                                                                    |                                                                                                    |                                                                                                    |                                                                                                    | - 22    |  |
| Duild                                                                              |                                                                                                    | Configuration: ti_rtos [ Active ]   Nanage Configurations                                                                                                    |                                                                                                    |                                                                                                    |         |  |
| A AR                                                                               | M Compiler                                                                                                    |                                                                                                    |                                                                                                    |                                                                                                    |         |  |
|                                                                                    | Processor Options                                                                                                    | Main                                                                                                    |                                                                                                    |                                                                                                    |         |  |
| Optimization<br>Include Options<br>MISRA-C:2004<br>ULP Advisor<br>Advanced Options |                                                                                                    | - Man                                                                                                    |                                                                                                    |                                                                                                    |         |  |
|                                                                                    |                                                                                                    | Device                                                                                                    |                                                                                                    |                                                                                                    |         |  |
|                                                                                    |                                                                                                    | Eamily: ARM                                                                                                    |                                                                                                    |                                                                                                    |         |  |
|                                                                                    |                                                                                                    | Variant: select                                                                                                    | or type filter text>                                                                                                    | + CC3200                                                                                                    | -       |  |
| > ARM Archiver                                                                     |                                                                                                    | Taurane                                                                                                    | or gpe mus sent                                                                                                    |                                                                                                    |         |  |
| Debug                                                                              | )                                                                                                    | Connection: • (applies to whole project)                                                                                                    |                                                                                                    |                                                                                                    |         |  |
|                                                                                    |                                                                                                    | [] Mana                                                                                                    | ge the project's targe                                                                                                    | t-configuration automatically                                                                                                    |         |  |
|                                                                                    |                                                                                                    | Advanced settings                                                                                                    |                                                                                                    |                                                                                                    |         |  |
|                                                                                    |                                                                                                    | Compiler version                                                                                                    | TI -5 27                                                                                                    | - Mor                                                                                                    |         |  |
|                                                                                    |                                                                                                    | Compiler version:                                                                                                    | 11 93.2.7                                                                                                    | Mor                                                                                                    | e       |  |
|                                                                                    |                                                                                                    | Output type:                                                                                                    | Static Library                                                                                                    | *                                                                                                    |         |  |
|                                                                                    |                                                                                                    | Output format:                                                                                                    | eabi (ELF)                                                                                                    |                                                                                                    |         |  |
|                                                                                    |                                                                                                    | Device and anners                                                                                                    | little                                                                                                    |                                                                                                    |         |  |
|                                                                                    |                                                                                                    | Device englanness;                                                                                                    | mure                                                                                                    |                                                                                                    |         |  |
|                                                                                    |                                                                                                    | Linker command file:                                                                                                    |                                                                                                    | - B <u>r</u> ow                                                                                                    | rse     |  |
|                                                                                    |                                                                                                    |                                                                                                    |                                                                                                    |                                                                                                    |         |  |
| ) <u>sh</u>                                                                        | ow advanced settings                                                                                                    | Runtime support libr                                                                                                    | arys                                                                                                    | - Brow                                                                                                    | Cancel  |  |
| Shi                                                                                | ow advanced settings                                                                                                    | Runtime support libr                                                                                                    | arys<br>net connection<br>NET_CONVECTION_FAILED)                                                                                                    | - Brow                                                                                                    | Cancel  |  |
| ) sh                                                                               | ow advanced settings                                                                                                    | Runtime support libr                                                                                                    | net connection<br>NET_CONVECTION_FAILED)                                                                                                    | , Brow                                                                                                    | Cancel  |  |
| ) Sh                                                                               | ow advanced settings                                                                                                    | Runtime support libr                                                                                                    | arys<br>net connection<br>NET_CONVECTION_FAILED)<br>successful                                                                                                    | - Brow                                                                                                    | Cancel  |  |
|                                                                                    | ow advanced settings                                                                                                    | Runtime support libr<br>* // Proplem with inter<br>* ON_ERROR(INTER<br>Cbrl+C<br>Cbrl+C<br>Cbrl+V                                                                                                    | arys<br>net connection<br>NET_CONNECTION_FAILED)<br>successful                                                                                                    | - Brow                                                                                                    | Cancel  |  |
| She                                                                                | ow advanced settings                                                                                                    | Runtime support libr                                                                                                    | arys<br>net connection<br>NET_CONVECTION_FAILED)<br>successful                                                                                                    | , Brow                                                                                                    | Cancel  |  |
|                                                                                    | ow advanced settings<br>New<br>Add Files<br>Copy<br>Paste<br>Delete<br>Refactor<br>Source                                                                                                    | Runtime support libr                                                                                                    | arys<br>net connection<br>NET_CONVECTION_FAILED)<br>successful                                                                                                    | • Brow                                                                                                    | Cancel  |  |
| Shi                                                                                | ow advanced settings                                                                                                    | Runtime support libr<br>// Proplem with inter<br>/ ON_ERROR(INTER<br>Cbri+C<br>Cbri+C<br>Cbri+V<br>Delete<br>/ ecting to a NL                                                                                                    | arys<br>net connection<br>NET_CONVECTION_FAILED)<br>successful<br>AN Accesspoint                                                                                                    | • Brow                                                                                                    | Cancel  |  |
| She                                                                                | ow advanced settings<br>New<br>Add Files<br>Copy<br>Paste<br>Delete<br>Refactor<br>Source<br>Move<br>Rename                                                                                                    | Runtime support libr<br>* // Problem with inter<br>* ON_ERBOR(INTER<br>Cbri+C<br>Cbri+C<br>Cbri+V<br>Delete<br>* ecting to a HL<br>F2 lion connects t<br>specified in                                                                                                    | arys<br>net connection<br>NET_CONNECTION_FAILED)<br>successful<br>AN Accesspoint<br>o the required AP (SSI<br>te form of macros at t                                                                                                    | Brow<br>OK C<br>OK C                                                                                                    | Cancel  |  |
|                                                                                    | ow advanced settings<br>New<br>Add Files<br>Copy<br>Paste<br>Delete<br>Refactor<br>Source<br>Move<br>Rename<br>Import                                                                                                    | Runtime support libr<br>// Pcoblem with inter<br>// Pcoblem with inter                                                                                                    | arys<br>net connection<br>NET_CONVECTION_FAILED)<br>successful<br>AN Accesspoint<br>o the required AP (SSI<br>te form of macros at ti                                                                                                    | D_NAME) with Security<br>he top of this file                                                                                                    | Cancel  |  |
| She She                                                                            | ow advanced settings<br>New<br>Add Files<br>Copy<br>Paste<br>Delete<br>Refactor<br>Source<br>Move<br>Rename<br>Import<br>Export                                                                                                    | Runtime support libr<br>// Broplem with inter<br>/ ON_ERROR(INTER<br>Cbrl+C<br>Cbrl+C<br>Cbrl+V<br>Delete<br>/ ecting to a NL<br>F2<br>ion connects t<br>specified in<br>/ e                                                                                                    | Arys<br>net connection<br>NET_CONVECTION_FAILED)<br>successful<br>AN Accesspoint<br>o the required AP (SSI<br>te form of macros at ti                                                                                                    | Brow<br>OK C<br>OK C<br>D_NWHE) with Security<br>he top of this file                                                                                                    | Cancel  |  |
|                                                                                    | ow advanced settings                                                                                                    | Runtime support libr<br>// Proplem with inter<br>/ On_ERROR(INTER<br>Cbri+C<br>Cbri+C                                                                                                    | arys<br>net connection<br>NET_CONVECTION_FAILED)<br>successful<br>AN Accesspoint<br>o the required AP (SSI<br>te form of macros at ti<br>poppertion fails on                                                                                                    | Brow     OK     C                                                                                                    | Cancel  |  |
|                                                                                    | ow advanced settings<br>New<br>Add Files<br>Copy<br>Paste<br>Delete<br>Refactor<br>Source<br>Move<br>Rename<br>Import<br>Export<br>Show Build Settings<br>Build Project<br>Clean Project                                                                                                    | Runtime support libr<br>// Proplem with inter<br>ON_ERROR(INTER<br>Cbri+C<br>Cbri+C<br>Cbri+V<br>Delete<br>recting to a HL<br>F2<br>Ion connects t<br>specified in<br>re<br>If the WLAW c<br>address, 1t with                                                                                                    | arys<br>net connection<br>NET_CONNECTION_FAILED)<br>successful<br>AN Accesspoint<br>o the required AP (SSI<br>te form of macros at to<br>onnection fails or we<br>il be stuck in this fu                                                                                                    | OK C<br>OK C<br>JNAME) with Security<br>the top of this file<br>don't squire an IP<br>notion forever.                                                                                                    | Cancel  |  |
|                                                                                    | ow advanced settings                                                                                                    | Runtime support libr<br>// Problem with inter<br>/ ON_ERROR(INTER<br>Cbrl+C<br>Cbrl+V<br>Delete<br>recting to a HL<br>F2<br>Ion connects t<br>specified in<br>re<br>If the MLAN c<br>address, 1t with                                                                                                    | arys<br>net connection<br>NET_CONVECTION_FAILED)<br>successful<br>AN Accesspoint<br>o the required AP (SSI<br>te form of macros at ti<br>onnection fails or we<br>ll be stuck in this fu                                                                                                    | <pre>&gt; Brow<br/>OK C<br/>&gt;<br/>&gt;<br/>D_NAME) with Security<br/>he top of this file<br/>don't aquire an IP<br/>notion forever.</pre>                                                                                                    | Cancel  |  |
|                                                                                    | ow advanced settings                                                                                                    | Runtime support libr<br>// Proplem with inter<br>/ ON_ERROR(INTER<br>Cbrl+C<br>Cbrl+C<br>Cbrl+V<br>Delete<br>/ ecting to a HL<br>F2<br>ion connects t<br>specified in<br>/ e<br>ne<br>If the HLAW c<br>address, It wil<br>F5<br>nConnect()                                                                                                    | arys<br>net connection<br>NET_CONVECTION_FAILED)<br>successful<br>AN Accesspoint<br>o the required AP (SSI<br>te form of macros at to<br>onnection fails or we<br>ll be stuck in this fu                                                                                                    | D_NAME) with Security<br>he top of this file<br>don't aquire an IP<br>notion forever.                                                                                                    | Cancel  |  |
|                                                                                    | Image: Second settings       New       Add Files       Copy       Paste       Delete       Refactor       Source       Move       Rename       Import       Export       Show Build Settings       Build Project       Clean Project       Reheash       Close Project                                                                                                    | Runtime support libr<br>// Proplem with inter<br>/ ON_ERROR(INTER<br>Cbri+C<br>Cbri+C                                                                                                    | Arys<br>net connection<br>NET_CONVECTION_FAILED)<br>successful<br>AN Accesspoint<br>o the required AP (SSI<br>te form of macros at ti<br>connection fails or we<br>il be stuck in this fu<br>{0}:                                                                                                    | OK C                                                                                                    | Cancel  |  |
|                                                                                    | ow advanced settings                                                                                                    | Runtime support libr<br>// Proplem with inter<br>/ ON_ERROR(INTER<br>Cbri+C<br>Cbri+Cbri+Cbri+Cbri+Cbri+Cbri+Cbri+Cbri+                                                                                                    | arys<br>net connection<br>NET_CONNECTION_FAILED)<br>successful<br>AN Accesspoint<br>o the required AP (SSI<br>te form of macros at ti<br>onnection fails or we<br>il be stuck in this fu<br>{0};                                                                                                    | OK OK<br>OK C<br>D_NAME) with Security<br>he top of this file<br>don't equire an IP<br>notion forever.                                                                                                    | Cancel  |  |
|                                                                                    | ow advanced settings<br>New<br>Add Files<br>Copy<br>Paste<br>Delete<br>Refactor<br>Source<br>Move<br>Rename<br>Import<br>Export<br>Show Build Settings<br>Build Project<br>Clean Project<br>Rebuild Project<br>Clean Project<br>Refresh<br>Close Project<br>Build Configurations<br>Make Targets<br>Index                                                                                                    | Runtime support libr<br>* // Proplem with inter<br>* ON_ERROR(INTER<br>Cbri+C<br>Cbri+C<br>Cbri+V<br>Delete<br>* ecting to a WL<br>F2<br>ion connects t<br>specified in<br>* e<br>ne<br>If the WLAW c<br>address, It with<br>F5<br>i t secParams =<br>I = 0:<br>Manage<br>Set Active                                                                                                    | Arys<br>net connection<br>NET_CONNECTION_FAILED)<br>successful<br>AN Accesspoint<br>o the required AP (SSI<br>te form of macros at ti<br>onnection fails or we<br>li be stuck in this fu<br>{0};<br>1 free,ftc<br>V 2 figtes f                                                                                                    | OK OK C                                                                                                    | Cancel  |  |
|                                                                                    | ow advanced settings                                                                                                    | Runtime support libr<br>// Proplem with inter<br>/ ON_ERROR(INTER<br>Cbrl+C<br>Cbrl+C<br>Cbrl+V<br>Delete<br>/ ecting to a NL<br>F2<br>ion connects t<br>specified in<br>/ e<br>ne<br>If the NLAW c<br>address, 11 wil<br>F5<br>NConnect()<br>t secParams =<br>] = 0;<br>Manage<br>Set Active<br>Build All<br>Chars All                                                                                                    | Arys<br>net connection<br>NET_CONVECTION_FAILED)<br>successful<br>AN Accesspoint<br>o the required AP (SSI<br>te form of macros at to<br>onnection fails or we<br>ll be stuck in this fu<br>{0}:<br>* 1 free_rtc<br>v 2 6_rtcs (<br>e^1)SSID mal                                                                                                    | D_NAME) with Security<br>he top of this file<br>don't equire an IP<br>notion forever.<br>as (for building the free rtos library)<br>(for building the tirtos library)                                                                                                    | Cancel  |  |
|                                                                                    | ow advanced settings                                                                                                    | Runtime support libr<br>// Proplem with inter<br>// Proplem with inter                                                                                                    | Arrys<br>net connection<br>NET_CONVECTION_FAILED)<br>successful<br>AN Accesspoint<br>o the required AP (SSI<br>te form of macros at ti<br>onnection fails or we all<br>lbe stuck in this fu<br>{0};<br>{0};<br>{ | OK       OK       OK       OK       OK       OK       OK       OK       OK       OK       OK       OK       OK       OK       OK       OK       OK       OK       OK       OK       OK       OK       OK       OK       OK       OK       OK       OK       OK       ON       ON       OK       OK <td>Cancel</td>                                                                                                    | Cancel  |  |
|                                                                                    | Image: Second settings       New       Add Files       Copy       Paste       Delete       Refactor       Source       Move       Rename       Import       Export       Show Build Settings       Build Project       Clean Project       Refresh       Close Project       Build Configurations       Make Targets       Index       Debug As       Team       Compare With                                                                                | Runtime support libr<br>// Proplem with inter<br>/ ON_ERROR(INTER<br>Cbri+C<br>Cbri+Cbri+Cbri+Cbri+Cbri+Cbri+Cbri+Cbri+                                                                                                    | Arrys<br>net connection<br>NET_CONVECTION_FAILED)<br>successful<br>AN Accesspoint<br>o the required AP (SSI<br>te form of macros at ti<br>onnection fails or we<br>il be stuck in this fu<br>{0};<br>1 free_rtc<br>v 2 6_rtos(<br>r*)SSID_NA<br>d                                                                                                    | OK C     OK C     OK C | Cancel  |  |
|                                                                                    | Image: Second settings         New         Add Files         Copy         Paste         Delete         Refactor         Source         Move         Rename         Import         Export         Show Build Settings         Build Project         Clean Project         Refresh         Close Project         Build Configurations         Make Targets         Index         Debug As         Team         Compare With         Restore from Local History | Runtime support libr<br>// Proplem with inter<br>/ ON_ERROR(INTER<br>Cbri+C<br>Cbri+C<br>Cb | arys<br>net connection<br>NET_CONVECTION_FAILED)<br>successful<br>AN Accesspoint<br>o the required AP (SSI<br>te form of macros at the<br>onnection fails or we<br>11 be stuck in this fu<br>{0}:<br>* 1 free_rtc<br>v 2 6_rtos()<br>r*)SSID_NA<br>d                                                                                                    | OK         OK           OK         OK           ONUME         With Security           b:         Market Security           don't equire an IP         Market Security           notion forever.         Market Security           os (for building the free rtos Sbrary)         Market Security           don't equire an IP         Market Security           notion forever.         Market Security           os (for building the free rtos Sbrary)         Market Security           market Security         Market Security                                                                                                    | Cancel  |  |

然后编译,如果没有警告和错误,证明编译完成

# 3、编译 simplelink

|                                                                     |                                                                                                    | - Contraction of the second second seco |                                                                                                    |                             |
|---------------------------------------------------------------------|----------------------------------------------------------------------------------------------------|----------------------------------------------------------------------------------------------------|----------------------------------------------------------------------------------------------------|-----------------------------|
| ype f                                                               | filter text                                                                                                    | General                                                                                                    |                                                                                                    |                             |
| Re                                                                  | esource                                                                                                    |                                                                                                    |                                                                                                    |                             |
| Ge                                                                  | eneral                                                                                                    | Configuration: OS [ Acti                                                                                                    | ive 1                                                                                                    | Manage Configuration        |
| 4 BL                                                                | ARM Compiler                                                                                                    | eenigeneen (as too                                                                                                    |                                                                                                    |                             |
|                                                                     | Processor Ontions                                                                                                    |                                                                                                    |                                                                                                    |                             |
|                                                                     | Optimization                                                                                                    | III Main                                                                                                    |                                                                                                    |                             |
|                                                                     | Include Options                                                                                                    | Device                                                                                                    |                                                                                                    |                             |
| MISRA-C:2004<br>ULP Advisor<br>> Advanced Options<br>> ARM Archiver |                                                                                                    | Device                                                                                                    |                                                                                                    |                             |
|                                                                     |                                                                                                    | Eamily: ARM                                                                                                    |                                                                                                    |                             |
|                                                                     |                                                                                                    | Variant: <select or<="" td=""><td>r type filter text&gt;</td><td>•</td></select>                                                                                                    | r type filter text>                                                                                                    | •                           |
|                                                                     |                                                                                                    | Connections                                                                                                    |                                                                                                    | * (applies to whole project |
| De                                                                  | ebug                                                                                                    | Manada                                                                                                    | the project's target configuration and                                                                                                    | romatically                 |
|                                                                     |                                                                                                    | manage                                                                                                    | a the project's target configuration and                                                                                                    | unnationally                |
|                                                                     |                                                                                                    | Advanced settings                                                                                                    |                                                                                                    |                             |
|                                                                     |                                                                                                    | Compiler version:                                                                                                    | TI v5.2.7                                                                                                    | • <u>M</u> ore              |
|                                                                     |                                                                                                    | Output type:                                                                                                    | Static Library                                                                                                    |                             |
|                                                                     |                                                                                                    | and a district of the second                                                                                                    |                                                                                                    |                             |
|                                                                     |                                                                                                    | Output format:                                                                                                    | eabi (ELF)                                                                                                    | •                           |
|                                                                     |                                                                                                    | Device endianness:                                                                                                    | little                                                                                                    |                             |
|                                                                     |                                                                                                    | Linker command files                                                                                                    |                                                                                                    | Browse                      |
|                                                                     |                                                                                                    | Crice: Command mey                                                                                                    |                                                                                                    | olowsem                     |
|                                                                     |                                                                                                    | Runtime support library                                                                                                    | ya                                                                                                    | ··· Browse                  |
| ?                                                                   | Show advanced settings                                                                                                    |                                                                                                    |                                                                                                    | OK Cancel                   |
| ?<br>•                                                              | Show advanced settings                                                                                                    | ASSERT_ON_ERROR(INTERNET_CONN                                                                                                    | ECTION_FAILED);                                                                                                    | OK Cancel                   |
| ?<br>•                                                              | Show advanced settings                                                                                                    | ASSERT ON ERROR (INTERNET_CONNE                                                                                                    | ECTION_FAILED);                                                                                                    | OK Cancel                   |
| 2                                                                   | Show advanced settings<br>731<br>New<br>Add Files                                                                                                    | ASSERT_ON_ERROR(INTERNET_COMM<br>commection_is_successf                                                                                                    | ECTION_FAILED);<br>ful                                                                                                    | OK Cancel                   |
| ?                                                                   | Show advanced settings                                                                                                    | ASSERT ON_ERROR(INTERNET_CONNE<br>connection is success<br>Cbd+C<br>Cbd+V                                                                                                    | ECTION_FAILED);<br>Ful                                                                                                    | OK Cancel                   |
| 2                                                                   | Show advanced settings                                                                                                    | ASSERT ON_ERROR(INTERNET_CONNE<br>connection is successf<br>Cbf+C<br>Cbf+V<br>Delete                                                                                                    | ECTION_FAILED);<br>ful                                                                                                    | OK Cancel                   |
|                                                                     | Show advanced settings<br>731<br>New<br>Add Files<br>Copy<br>Paste<br>Delete<br>Refactor                                                                                                    | ASSERT ON ERROR(INTERNET_CONNE<br>connection is successf<br>Cbd+C<br>Cbd+V<br>Delete<br>ting to a NLAN Access                                                                                                    | ECTION_FAILED);<br>ful                                                                                                    | OK Cancel                   |
|                                                                     | Show advanced settings<br>731<br>New<br>Add Files<br>Copy<br>Parte<br>Delete<br>Refactor<br>Source<br>Move                                                                                                    | ASSERT_ON_ERROR(INTERNET_CONNE<br>connection is successf<br>Cbrl+C<br>Cbrl+V<br>Delete<br>toting to a NLAN Access<br>on connects to the per                                                                                                    | FCTION_FAILED);<br>ful<br>spoint<br>quired AP (SSID NAME) with Security                                                                                                    | OK Cancel                   |
|                                                                     | Show advanced settings                                                                                                    | ASSERT_ON_ERROR(INTERNET_COMM<br>commetion is success<br>Cbri+C<br>Cbri+V<br>Delete<br>, eting to a NLAN Access<br>on connects to the red<br>specified in the form of                                                                                                    | ECTION_FAILED);<br>ful<br>spoint<br>quired AP (SSID_NAME) with Security<br>of mecros at the top of this file                                                                                                    | OK Cancel                   |
|                                                                     | Show advanced settings                                                                                                    | ASSERT ON_ERROR(INTERNET_COMM<br>connection is successf<br>Cbri+C<br>Cbri+V<br>Delete<br>cting to a MLAN Access<br>on connects to the red<br>specified in te form of                                                                                                    | ECTION_FAILED);<br>ful<br>spoint<br>quired AP (SSID_NAME) with Security<br>of mecros at the top of this file                                                                                                    | OK Cancel                   |
|                                                                     | Show advanced settings                                                                                                    | ASSERT ON_ERROR(INTERNET_CONNE<br>connection is successf<br>Cbf+C<br>Cbf+V<br>Delete<br>toting to a NLAN Access<br>on connects to the red<br>specified in te form of<br>te                                                                                                    | ECTION_FAILED);<br>ful<br>spoint<br>quired AP (SSID_NAME) with Security<br>of mecros at the top of this file                                                                                                    | OK Cancel                   |
|                                                                     | Show advanced settings 731 New Add Files Copy Paste Delete Refactor Source Move Rename Import Export Show Build Settings                                                                                                    | ASSERT ON_ERROR(INTERNET_COMM<br>connection is successf<br>Cbf+C<br>Cbf+V<br>Delete<br>cting to a MLAN Access<br>on connects to the red<br>specified in the form of<br>c fr the MLAN connection                                                                                                    | ECTION_FAILED);<br>ful<br>spoint<br>quired AP (SSID_NAME) with Security<br>of macros at the tup of this file<br>n fails or we don't aquire an IP                                                                                                    | OK Cancel                   |
|                                                                     | Show advanced settings 731 New Add Files Copy Parte Delete Refactor Source More Rename Import Export Show Build Settings Build Project Class Delete                                                                                                    | ASSERT_ON_ERROR(INTERNET_COMM<br>commection is successi<br>SS;<br>Cbrl+C<br>Cbrl+V<br>Delete<br>, eting to a MLAN Access<br>on connects to the red<br>specified in te form of<br>the MLAN connection<br>ddress, It will be sto                                                                                                    | ECTION_FAILED);<br>ful<br>spoint<br>quired AP (SSID_NAME) with Security<br>of mecros at the top of this file<br>n fails or we don't aquire an IP<br>work in this function forever.                                                                                                    | OK Cancel                   |
|                                                                     | Show advanced settings                                                                                                    | ASSERT_ON_ERROR(INTERNET_COMM<br>commetion is success<br>SS;<br>CbrieC<br>CbrieV<br>Delete<br>cting to a MLAN Access<br>on connects to the red<br>specified in the form of<br>the MLAN connection<br>ddress, It will be sto<br>Connect()                                                                                                    | ECTION_FAILED);<br>ful<br>spoint<br>quired AP (SSID_NAME) with Security<br>of mecros at the top of this file<br>n fails or we don't aquire an IP<br>sek in this function forever.                                                                                                    | OK Cancel                   |
|                                                                     | Show advanced settings                                                                                                    | ASSERT ON_ERROR(INTERNET_COMME<br>connection is successif<br>SS;<br>CbrieC<br>CbrieV<br>Delete<br>cting to a MLAN Access<br>on connects to the rea<br>specified in te form of<br>re<br>If the MLAN connection<br>ddress, It will be sto<br>Connect()<br>fS t secParams = (0);                                                                                                    | ECTION_FAILED);<br>ful<br>spoint<br>quired AP (SSID_NAME) with Security<br>of mecros at the top of this file<br>n fails or we don't aquire an IP<br>set in this function forever.                                                                                                    | OK Cancel                   |
|                                                                     | Show advanced settings  New Add Files Copy Paste Copy Paste Delete Refactor Source Move Rename Import Export Show Build Settings Build Project Clean Project Rebuild Project Rebuild Project Close Project                                                                                                    | ASSERT ON_EBROR(INTERNET_COMME<br>connection is successf<br>SS;<br>Cbf+V<br>Delete<br>toting to a NLAN Access<br>on connects to the real<br>specified in the form of<br>the NLAN connection<br>ddress, It will be sto<br>Connect()<br>f5<br>t secParams = (0);<br>= 0;                                                                                                    | ECTION_FAILED);<br>ful<br>spoint<br>quired AP (SSID_NAME) with Security<br>of mecros at the top of this file<br>n fails or wm don't aquire an IP<br>ock in this function forever.                                                                                                    | OK Cancel                   |
|                                                                     | Show advanced settings The Transmission of the test of the test of test of test of | ASSERT ON_ERROR(INTERNET_CONNE<br>connection is successf<br>Cbf+C<br>Cbf+V<br>Delete<br>cting to a MLAN Access<br>on connects to the rec<br>specified in te form of<br>rec<br>if the MLAN connection<br>ddress, It will be sto<br>Connect()<br>f5<br>t secParams = (0);<br>= 0;<br>Manage                                                                                                    | ECTION_FAILED);<br>ful<br>spoint<br>quired AP (SSID_NAME) with Security<br>of mecros at the top of this file<br>n fails or we don't aquire an IP<br>uck in this function forever.                                                                                                    | OK Cancel                   |
|                                                                     | Show advanced settings 731 New Add Files Copy Parte Delete Refactor Source Mcove Rename Import Export Show Build Settings Build Project Clean Project Rebuild Project Clean Project Rebuild Project Build Configurations Make Targets Index                                                                                                    | ASSERT ON ERROR(INTERNET_COMME<br>connection is successf<br>Cbf+C<br>Cbf+V<br>Delete<br>, eting to a MLAN Access<br>on connects to the red<br>specified in the form of<br>c r<br>If the MLAN connection<br>ddress, It will be sto<br>Connect()<br>t secParams = (0);<br>= 0;<br>Manage<br>Set Active                                                                                                    | ECTION_FAILED);<br>ful<br>spoint<br>quired AP (SSID_NAME) with Security<br>of metros at the top of this file<br>n fails or we don't aquire an IP<br>ock in this function forever.                                                                                                    | OK Cancel                   |
|                                                                     | Show advanced settings Show advanced settings 731 New Add Files Copy Parte Copy Parte Delete Refactor Source Morwi Rename Import Export Show Build Settings Build Project Clean Project Rebuild Project Rebuild Project Rebuild Project Rebuild Project Build Configurations Make Targets Index Debus Is                                                                                                    | ASSERT ON_EBROR(INTERNET_COMME<br>connection is successi<br>SS;<br>Cbri+C<br>Cbri+V<br>Delete<br>cting to a MLAN Access<br>on connects to the red<br>specified in te form of<br>red<br>red<br>red<br>fS<br>t secParams = (0);<br>e 0;<br>Manage<br>Set Active<br>Build All<br>Chan a diagonal<br>Commet ()<br>fS<br>t secParams = (0);<br>e 0;<br>Manage                                                                                                    | <pre>ECTION_FAILED); ful spoint quired AP (SSID_NAME) with Security of mecros at the top of this file n fails or we don't aquire an IP seck in this function forever. V_KEV; 1 NON_OS (Simplelink for Non-OS) 2 NON_OS_PM (Simplelink for Non_O) V 3 OS (Simplelink with OS config)</pre>                                                                                                    | OK Cancel                   |
|                                                                     | Show advanced settings                                                                                                    | ASSERT ON_EBROR(INTERNET_COMME<br>connection is successf<br>Cbri+C<br>Cbri+V<br>Delete<br>cting to a MLAN Access<br>on connects to the per<br>specified in te form of<br>rec<br>If the MLAN connection<br>ddress, It will be sto<br>Connect()<br>t secParams = (0);<br>i = 0;<br>Manage<br>Set Active<br>Build All<br>Clean All<br>Build Selected                                                                                                    | ECTION_FAILED);<br>ful<br>spoint<br>quired AP (SSID_NAME) with Security<br>of mecros at the top of this file<br>n fails or we don't aquire an IP<br>sock in this function forever.<br>I NON_OS (Simplelink for Non-OS)<br>2 NON_OS_PM (Simplelink for Non-OS)<br>2 NON_OS_PM (Simplelink for Non_O<br>V 3 OS (Simplelink with OS config)<br>4 PM_Framework (Simplelink for Power)                                                                                                    | OK Cancel                   |
|                                                                     | Show advanced settings  New Add Files Copy Paste Copy Paste Delete Refactor Source Move Rename Import Export Show Build Settings Build Project Clean Project Rebuild Project Clean Project Rebuild Project Clean Project Rebuild Project Clean Project Build Configurations Make Targets Index Debug As Team Compare With                                                                                                    | ASSERT ON_EBROR(INTERNET_COMME<br>connection is successf<br>SS;<br>Cbf+V<br>Delete<br>cting to a NLAN Access<br>on connects to the rec<br>specified in te form of<br>rec<br>If the NLAN connection<br>ddress, It will be sto<br>Connect()<br>f5<br>t secParams = (0);<br>= 0;<br>Manage<br>Set Active<br>Build All<br>Clean All<br>Build Selected                                                                                                    | ECTION_FAILED);<br>ful<br>spoint<br>quired AP (SSID_NAME) with Security<br>of mecros at the top of this file<br>n fails or we don't aquire an IP<br>seck in this function forever.<br>N_KEY;<br>1 NON_OS (Simplelink for Non-OS)<br>2 NON_OS_PM (Simplelink for Non-OS)<br>2 NON_OS_PM (Simplelink for Non_O<br>V 3 OS (Simplelink with OS config)<br>4 PM_Framework (Simplelink for Powe                                                                                                    | OK Cancel                   |
|                                                                     | Show advanced settings  New Add Files Copy Paste Copy Paste Delete Refactor Source Mow Rename Import Export Show Build Settings Build Project Clean Project Rebuild Project Clean Project Rebuild Project Clean Project Rebuild Project Clean Project Build Configurations Make Targets Index Debug As Team Compare With Restore from Local History                                                                                                    | ASSERT ON_EBROR(INTERNET_COMME<br>connection is successf<br>Cbf+C<br>Cbf+V<br>Delete<br>cting to a MLAN Access<br>on connects to the rec<br>specified in te form of<br>rec<br>if the MLAN connection<br>ddress, It will be sto<br>Connect()<br>f5<br>t secParams = (0);<br>a 0;<br>Manage<br>Set Active<br>Build All<br>Clean All<br>Build Selected                                                                                                    | ECTION_FAILED);<br>ful<br>spoint<br>quired AP (SSID_NAME) with Security<br>of mecros at the top of this file<br>n fails or we don't aquire an IP<br>ock in this function forever.<br>I NON_OS (Simplelink for Non-OS)<br>2 NON_OS_PM (Simplelink for Non-OS)<br>(V 3 OS (Simplelink with OS config)<br>4 PM_Framework (Simplelink for Power<br>I I NON_COS_PM (Simplelink for Power<br>I I NON_OS_PM (Simplelink for Power<br>I I NON_COS_PM (Simplelink for Power<br>I I NON_COS_PM (Simplelink for Power<br>I N N N N N N N N N N N N N N N N N N N | OK Cancel                   |

同样的编译没有错误,就算编译完成

# 4、编译 driverlib

| type filter text                                                                   | General                                                                                        |                                |                     | \$ • \$ • •    |
|------------------------------------------------------------------------------------|------------------------------------------------------------------------------------------------|--------------------------------|---------------------|----------------|
| <ul> <li>Besource</li> <li>General</li> <li>Build</li> <li>ARM Compiler</li> </ul> | Configuration: Release                                                                         | [Active ]                      | ▼ Manage            | Configurations |
| Optimization                                                                       | 🖾 Main                                                                                         |                                |                     |                |
| Include Options                                                                    | Device                                                                                         |                                |                     |                |
| MISRA-C:2004<br>ULP Advisor                                                        | Eamily: ARM                                                                                    |                                |                     | ÷              |
| Advanced Options                                                                   | Variant: <select or<="" td=""><td>type filter text&gt; +</td><td>CC3200</td><td></td></select> | type filter text> +            | CC3200              |                |
| ARM Archiver                                                                       | Connections                                                                                    |                                | * (applies to       | whole project) |
| Debug                                                                              | Manage                                                                                         | the project's target-configura | ation automatically |                |
|                                                                                    | Advanced settings                                                                              |                                |                     |                |
|                                                                                    | Compiler version:                                                                              | TI v5.2.7                      |                     | More           |
|                                                                                    | Output type:                                                                                   | Static Library                 |                     |                |
|                                                                                    | Output format:                                                                                 | eabi (ELF)                     | •                   |                |
|                                                                                    | Device endianness:                                                                             | little                         | •                   |                |
|                                                                                    | Linker command file:                                                                           |                                | -                   | Browse         |
|                                                                                    | Runtime support library                                                                        | T I                            | *                   | Browse         |
|                                                                                    | 1                                                                                              |                                |                     |                |
| (?) Show advanced settings                                                         |                                                                                                |                                | OK                  | Cancel         |

同样设置完成后编译,如果没有错误就算编译完成

# 5、编译 tcp\_socket\_client

| filter text                | General                    |                                |                                 | < ⇒ < < <        |
|----------------------------|----------------------------|--------------------------------|---------------------------------|------------------|
| Resource                   |                            |                                |                                 |                  |
| Seneral                    | Configuration Release L    | Active 1                       | · Maaaa                         | Configurations   |
| Build                      | Conliguration: Inclease [1 | Active 1                       | manage                          | Comigurations    |
| Processor Options          |                            |                                |                                 |                  |
| Optimization               | Main                       |                                |                                 |                  |
| Include Options            | Device                     |                                |                                 |                  |
| MISRA-C:2004               | Family: ARM                |                                |                                 | ~                |
| Advanced Options           | Variant scalect or t       | une filter texts -             | CC3200                          | -                |
| ARM Linker                 | vananc select of t         | ype inter texts                | 003200                          | •                |
| ARM Hex Utility [Disabled] | Connection:                |                                | <ul> <li>(applies t)</li> </ul> | o whole project) |
| )ebug                      | ✓ Manage t                 | the project's target-configura | ation automatically             |                  |
|                            | Advanced settings          |                                |                                 |                  |
|                            | Compiler version:          | TI v5.2.7                      | •                               | More             |
|                            | Output type:               | Executable                     | +                               |                  |
|                            | Output formati             | ashi (ELE)                     | -                               |                  |
|                            | Output Ionnat:             | eaoi (ccr)                     |                                 |                  |
|                            | Device endianness:         | little                         | •                               |                  |
|                            | Linker command file:       | cc3200v1p32.cmd                | •                               | Browse           |
|                            | Runtime support library:   | <automatic></automatic>        | •                               | Browse           |
|                            |                            |                                |                                 |                  |
|                            |                            |                                |                                 |                  |
| Show advanced settings     |                            |                                | ОК                              | Cancel           |

如果没有出现任何错误,就证明编译完成,

## 3、修改参数

下边我们就让 cc3200 的设备连接到相应的网络上

修改参数

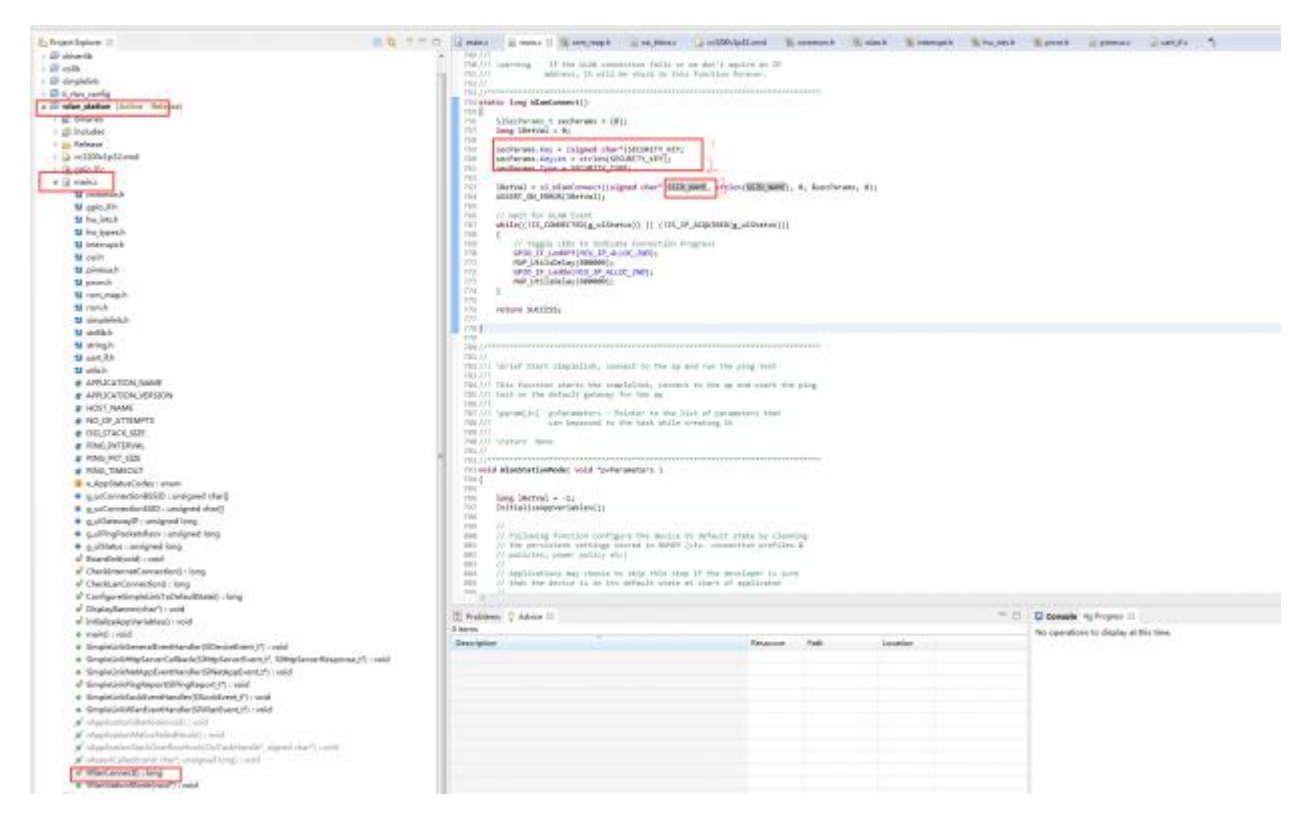

SECURITY\_KEY: 是你要连接的无线 AP 的名称 路由的密码

SECURITY\_TYPE: 要连接的无线 AP 的加密方式

SSID\_NAME: 要连接的 AP 的名称 路由的名字

## 3.1 更改 BsdTcpClient 函数

| BsdTcpClient         | 函数更改为如下:                                 |                                                 |
|----------------------|------------------------------------------|-------------------------------------------------|
| SlSockAddrIn         | _t sAddr;                                |                                                 |
| int                  | iAddrSize;                               |                                                 |
| int                  | iSockID;                                 |                                                 |
| int                  | iStatus;                                 |                                                 |
| //filling            | g the TCP server socke                   | t address                                       |
| sAddr.si             | n_family = SL_AF_INET;                   |                                                 |
| sAddr.si             | n_port = sl_Htons((uns                   | <pre>igned short)usPort);</pre>                 |
| sAddr.si             | n_addr.s_addr = <mark>sl_Hto</mark>      | <pre>nl((unsigned int)g_ulDestinationIp);</pre> |
| iAddrSize            | e = <b>sizeof</b> (SlSockAddrI           | n_t);                                           |
| // creat:            | ing a TCP socket                         |                                                 |
| iSockID :            | = <b>sl_Socket</b> (SL_AF_INET           | ,SL_SOCK_STREAM, 0);                            |
| <pre>if( iSocl</pre> | <id )<="" 0="" <="" td=""><th></th></id> |                                                 |
| {                    |                                          |                                                 |

```
ASSERT_ON_ERROR(SOCKET_CREATE_ERROR);
}
// connecting to TCP server
iStatus = sl_Connect(iSockID, ( SlSockAddr_t *)&sAddr, iAddrSize);
if( iStatus < 0 )</pre>
{
   // error
   sl_Close(iSockID);
   ASSERT_ON_ERROR(CONNECT_ERROR);
}
//set nonblocking mode
long lNonBlocking = 1;
iStatus = sl_SetSockOpt(iSockID,SL_SOL_SOCKET,SL_SO_NONBLOCKING,
        &lNonBlocking,sizeof(lNonBlocking));
if( iStatus < 0 )</pre>
{
  sl_Close(iSockID);
 UART_PRINT("TCP Client failed\n\r");
}
//wifi uart transfer
iStatus = WuartTransfer(UARTA0 BASE,iSockID);
if( iStatus < 0 )</pre>
{
    UART_PRINT("WUART Transfer failed\n\r");
}
return SUCCESS;
```

## 3.2 增加 WuartTransfer 函数

```
int WuartTransfer(unsigned long ulBase, int iSockID)
{
   char
          cTxBuf[100],i;
   char
          cRxBuf[100];
   char
          cGetChar;
   int
          iStatus, iStatusRecv;
   int
           iCounter = 0;
   //UART_PRINT("\r\n\send:");
   while(1)
   {
       //uart get char
       cGetChar = MAP_UARTCharGetNonBlocking(ulBase);
```

```
if(cGetChar != 0xff)
{
   //uart display back
   MAP_UARTCharPut(ulBase,cGetChar);
   //save char of recv
   cTxBuf[iCounter++] = cGetChar;
   //enter 0x0d or esc 0x1b
   if((cGetChar == 0x0d)||(cGetChar == 0x1b))
   {
       //display back and save 0x0a
       MAP_UARTCharPut(ulBase,0x0a);
       cTxBuf[iCounter++] = 0x0a;
       //tcp send
       iStatus = sl_Send(iSockID, cTxBuf, iCounter, 0);
       if(iStatus <= 0)</pre>
       {
           ASSERT_ON_ERROR(sl_Close(iSockID));
           UART_PRINT("发送数据失败\n\r:");
           break;
       }
       if(cGetChar == 0x0d)
       {
           UART PRINT("send1:");
           iCounter = 0;
       }
       else
           break;
   }
}
//recv tcp
iStatus = sl_Recv(iSockID,cRxBuf,100,0);
if(iStatus > 0)
{
    iStatusRecv = sl_Send(iSockID, cRxBuf, iStatus, 0);
   if(iStatusRecv <= 0)</pre>
   {
       ASSERT_ON_ERROR(sl_Close(iSockID));
       UART_PRINT("发送数据失败\n\r:");
       break;
   }
   for(i = 0; i < iStatus; i++ )</pre>
   {
       UART_PRINT("send2: %2c \n\r", cRxBuf[i]);
   }
```

```
}
}
return(iStatus);
```

#### }

# 3.3 更改 Properties 中的 predefined Symbols 项

删除 USER\_INPUT\_ENABLE 宏定义

| Toperties for top_socket   |                                   |                                           |
|----------------------------|-----------------------------------|-------------------------------------------|
| type filter text           | Predefined Symbols                |                                           |
| Resource                   |                                   |                                           |
| General                    |                                   |                                           |
| ⊿ Build                    | Configuration: Release [ Active ] | <ul> <li>Manage Configurations</li> </ul> |
| ▲ ARM Compiler             |                                   |                                           |
| Processor Options          |                                   |                                           |
| Optimization               | Undefine NAME (undefine -U)       |                                           |
| Include Options            | ondenne ronne ( andenne, o)       |                                           |
| MISRA-C:2004               |                                   |                                           |
| ULP Advisor                |                                   |                                           |
| Advanced Options           |                                   |                                           |
| Advanced Debug Optic       |                                   |                                           |
| Language Options           |                                   |                                           |
| Parser Preprocessing C     |                                   |                                           |
| Predefined Symbols         |                                   |                                           |
| Diagnostic Options         |                                   |                                           |
| Runtime Model Option:      |                                   |                                           |
| Advanced Optimization      |                                   |                                           |
| Entry/Exit Hook Option     |                                   |                                           |
| Feedback and Analysis      |                                   |                                           |
| Library Function Assum     | Des defers MAME ( defers D)       | 8 8 8 8 b                                 |
| Assembler Options          | Pre-define INAIVIE (define, -D)   | 🖌 🕷 🖉 👌 🕅                                 |
| File Type Specifier        | LISER INPLIT ENARIE               |                                           |
| Directory Specifier        | cc3200                            |                                           |
| Default File Extensions    |                                   |                                           |
| Command Files              |                                   |                                           |
| ARM Linker                 |                                   |                                           |
| ARM Hex Utility [Disabled] |                                   |                                           |
| Debug                      |                                   |                                           |
|                            |                                   |                                           |
|                            |                                   |                                           |
|                            |                                   |                                           |
|                            |                                   |                                           |
|                            |                                   |                                           |
| 4                          |                                   |                                           |
| Show advanced settings     |                                   | OK Cancel                                 |

# 3.4 删除 main 函数中 BsdTcpServer 相关

```
lRetVal = BsdTcpServer(PORT_NUM);
if(lRetVal < 0)
{
    UART_PRINT("TCP Server failed\n\r");
    LOOP_FOREVER();
}</pre>
```

### 4 编译下载

然后重新编译一下,没有出现错误就把程序下载到板子里

| File Edit View Project Tools Run Scripts Window Help                                                                                                    | -14-                                                                                |                                                           | Quick Access                        | THE CCS EAR PL CCS Debu                                                                                                    |
|----------------------------------------------------------------------------------------------------|-------------------------------------------------------------------------------------|-----------------------------------------------------------|-------------------------------------|----------------------------------------------------------------------------------------------------|
| Debug IS     Wilen, station (Code Composer Statio - Device Debugging)     Statistics (Inc.Code Debug Interface, (InContex, MLA, Sixspended - SW Breakpoint)     Empirical at maincaffs Baccoster4     E | In Variables 20 MC Rape<br>Nerre     Meree     Meree     M SF8711512     ob- RefVal | essen: IIII Registers<br>Type<br>unsigned char(5)<br>Iong | Unive<br>04/20013327<br>-1578789022 | Space         Space         Space <td< th=""></td<> |
| 🕼 main.c. 🕼 main.c. 53 😘 rom_map.h. 👔 au. Untau.c. 🍃 oct2004/g32.cmd 🐁 common A                                                                                                    | n 📆 olandı 😤 intarraşt                                                              | a 🏗 houjintala                                            | a pirmuz a sutfic                   | • <u> </u>                                                                                                    |

#### 打开串口助手

| ATT XCOM V2.0                                                                                                    | [         | - 9 %          |
|----------------------------------------------------------------------------------------------------|-----------|----------------|
| config1:config2:Host Driver Version: 1.0.1.6Build Version 2.6.0.5.31.1.4.0.1.1.0.3.34<br>main2:Device is configured in default state Device started as STATION Connecting to                                   | 串口选择      |                |
| AF: IF-LINK 666<br>[WLAN EVENT] STA Connected to the AP: TP-LINK_666 , BSSID: 8c:a6:df:ac:c9:b5[NETAPP<br>EVENT] IF Acquired: IF=192.168.1.104 , Gateway=192.168.1.1Connected to AP: TP-LINK 666               | COM22:CC3 | 200LP Dual F 🔻 |
| Device IP: 192.168.1.104                                                                                                    | 波特率       | 115200 🔻       |
| send1:<br>send2: 1 send2: 2 send2: 3 send2: 4 send2: 5 send2: 6<br>************************************                                                                                                    | 停止位       | 1 -            |
| CC3200 TCP Socket Application ************************************                                                                                                    | 数据位       | 8 🗸            |
| <pre>configl:config2:Host Driver Version: 1.0.1.6Build Version 2.6.0.5.31.1.4.0.1.1.0.3.34 main2:Device is configured in default state Device started as STATION Connecting to AP: TP-LINK 666</pre>           | 奇偶校验      | 无 •            |
| [WLAN EVENT] STA Connected to the AP: TP-LINK_666 , BSSID: 8c:a8:df:ac:c9:b5[NETAPP<br>EVENT] IP Acquired: IP=192.168.1.104 , Gateway=192.168.1.1Connected to AP: TP-LINK_666<br>Device IP: 192.168.1.104<br>1 | 串口操作      | 💓 关闭串口         |
| sendi:<br>1                                                                                                    | 保存窗口      | 清除接收           |
| send1:<br>send2: 1 send2: 2 send2: 3 send2: 4 send2: 5 send2: 6 send2: 1 send2: 2 send2:                                                                                                    | 📄 16进制题   | 显示 🔲 白底黑字      |
| 3 send2: 4 send2: 5 send2: 6 1<br>send1:                                                                                                    | RTS       |                |
| ▼<br>                                                                                                    | □ 时间戳     | 以换行回车断帧)       |
| 甲条发送 多条发送 协议传输 帮助                                                                                                    |           |                |
| 1                                                                                                    |           | 发送             |
|                                                                                                    |           | 清除发送           |
| □ 定时发送 周期: 1000 ms 打开文件 [                                                                                                    | 发送文件      | 停止发送           |
| □ 16进制发送 ☑ 发送新行           0%         开源电子 №                                                                                                    | 3: www.op | benedv.com     |
| O         ▼         www.openedv.com         S:12         R:1386         CTS=0 DSR=0 DCD=0         ≚                                                                                                    | 首前时间 17:4 | 15:47 .::      |

打开 TCP 测试软件

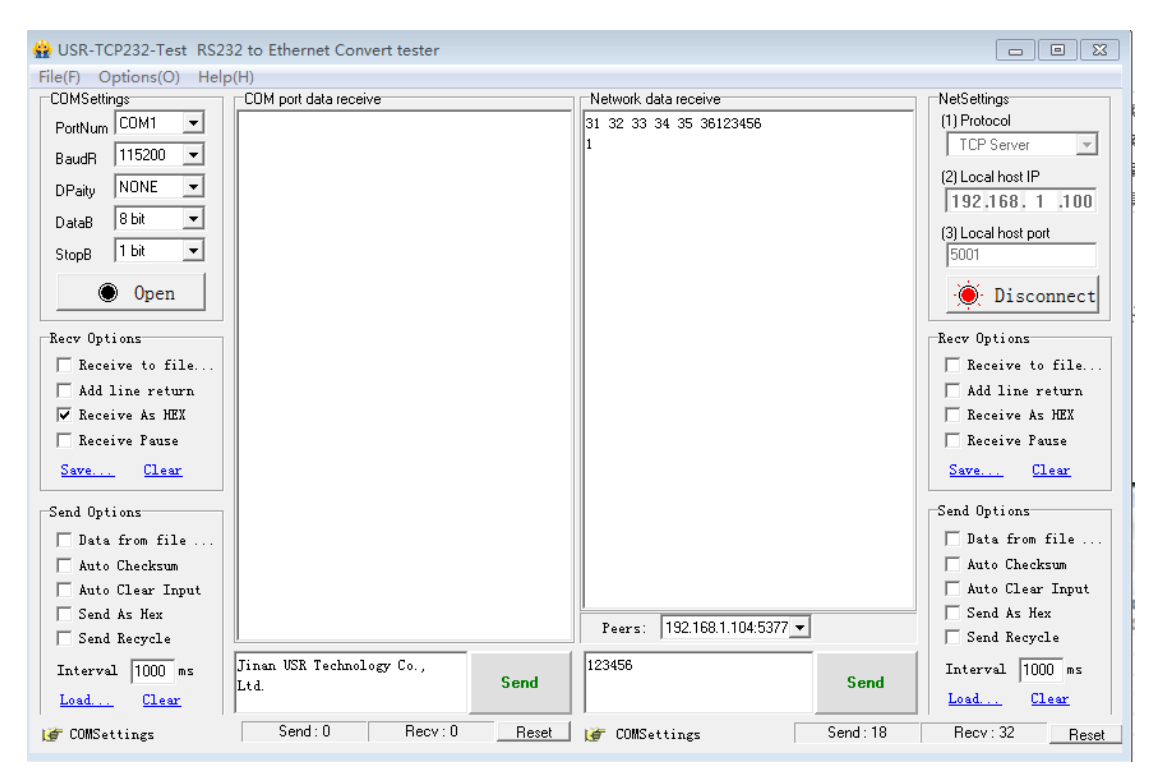

点击串口调试工具是发送,和 TCP 测试工具"send",从以上两图可以看到输出。

## 注意:

在线调试时,需要注意 lRetVal = sl\_Start(0, 0, 0);
 全速运行会卡在 sl\_Start 函数中的 spi\_Read\_CPU 函数内的

```
while(ulCnt--)
```

```
{
```

```
while(!( HWREG(ulStatusReg)& MCSPI_CH0STAT_TXS ));
HWREG(ulTxReg) = 0xFFFFFFF;
UtilsDelay(300*80/3);
while(!( HWREG(ulStatusReg)& MCSPI_CH0STAT_RXS ));
*ulDataIn = HWREG(ulRxReg);
ulDataIn++;
UtilsDelay(300*80/3);
```

}

不论是把这段函数注销还是删除,都会继续执行这段代码,不解。重启电脑,板子从上电,CCS 重启都是这样的结果。

但有时能通过,这个问题困扰我 2 天;据说这是 TI 的 API 的 BUG,目前没有解决,下载到 板子运行,没有问题。

2.运行前,需要先打开 TCP 测试工具。